# *everbridge*

# **Quick Sheet MN: Operator Station Reference Sheet**

| 2 ever or location of the second second seco |                               |
|----------------------------------------------------------------------------------------------------|-------------------------------|
| Log in to Everbridge MN at                                                                                                    |                               |
| Notifications @ https://manager.everbridge.net/l                                                                                                    | ogin or                       |
| <ul> <li>New Notification</li> <li>Active/History Scheduled Templates Message Library</li> <li>Active/History Scheduled Templates Message Library</li> <li>Go to the Notifications Tab:</li> <li>Click Templates</li> <li>Check the box next to the template want</li> </ul>                                                                                                    | ition<br>e you                |
| Click send                                                                                                    |                               |
| • The system will ask you if you war                                                                                                    | t to                          |
| Published Time Type Category Created O include the notification as part of                                                                                                    | an                            |
| event (a group of related notificat                                                                                                    | ons)                          |
| Previce of time vent, just include the vent name. You can either select from the drop down that will appendix of the vent from the drop down that will appendix of the vent the vent t  | should<br>e<br>: it<br>ear or |
| Include as part of an event type in the name if it doesn't exist                                                                                                    |                               |
| <ul> <li>No, send as individual notification(s)</li> <li>Yes, send notification(s) under the event name:</li> </ul>                                                                                                    |                               |
| Send Cancel                                                                                                    |                               |

## Training

For training, go to: <u>http://everbridge.force.com/clientportal</u>

If you do not have access to the client portal, please follow the directions on the login screen to register.

### **Support**

For support, go to:

- http://everbridge.force.com/clientportal •
- e-mail support@everbridge.com .

### Telephone

- US/Canada 818.230.9798 or 1.866.436.4911 .
- UK 0800-098-8031 •
- Germany 0800-184-4301 •

0